# **Buffer History**

This function can be used to display the Adabas Fastpath buffer history information that has been recorded in the Adabas Fastpath configuration file either

- automatically (see the Adabas Fastpath Log Parameter) or
- by using the log function of Adabas Fastpath Special Services.

If history logs are present for more than one buffer, selecting option code 3 from the main menu or entering the direct command 3 from the command line displays the following screen:

```
10:22:42 ***** A D A B A S FASTPATH SERVICES 8.2.2 ***** 2010-10-25

- Buffer History - F13000MA

Please mark to select Buffer for History Display

_ AFP17004 Global

_ A8P17004 Global

_ A8P17013 Global

_ A8P17013 Global

Enter-PF1---PF2---PF3---PF4---PF5---PF6---PF7---PF8---PF9---PF10--PF11--PF12----

Help Exit Top Menu
```

## **Buffer History Selection**

Mark the buffer for which history information is to be provided. The following Buffer History Available screen appears:

### Note:

This is the first screen displayed if history logs exist for only one buffer.

| 10:24:38 ** -  | *** A D A B<br>Buffer His                                                                         | A S FAS<br>tory Avai | TPATH SERVICES 8<br>lable for Global             | 8.2.2 *****<br>A8P17004 - | 2010-10-25<br>F13100MA |
|----------------|---------------------------------------------------------------------------------------------------|----------------------|--------------------------------------------------|---------------------------|------------------------|
| Buffer         | <logged< td=""><td>at&gt;</td><td><c< td=""><td>ptimization</td><td>&gt;</td></c<></td></logged<> | at>                  | <c< td=""><td>ptimization</td><td>&gt;</td></c<> | ptimization               | >                      |
| Sel Session    | Date                                                                                              | Time                 |                                                  | Attempts                  | Optimized              |
| 104            | Oct 18,2010                                                                                       | 13:37                | Direct-access<br>Read-ahead                      | 105                       | 90                     |
| 104            | Oct 18,2010                                                                                       | 14:37                | Direct-access<br>Read-ahead                      | 105                       | 90                     |
| 104            | Oct 18,2010                                                                                       | 15:14 E              | Direct-access                                    | 1039                      | 593                    |
|                |                                                                                                   |                      | Read-ahead                                       | 462                       | 322                    |
| 105            | Oct 18,2010                                                                                       | 15:17 E              | Direct-access                                    |                           |                        |
|                |                                                                                                   |                      | Read-ahead                                       | 5                         | 2                      |
| 106            | Oct 18,2010                                                                                       | 16:17                | Direct-access                                    | <i>.</i>                  | 0                      |
| 100            | 0 == 10 0010                                                                                      | 10.10                | Read-anead                                       | 6                         | 2                      |
| 100            | UCL 18,2010                                                                                       | 1/.1/                | Direct-access                                    | 6                         | C                      |
| Select using S | or an SS na                                                                                       | ir Durge             | uging D or a DD                                  | o<br>Nair                 | Z                      |
| Position to:   | Oct 18 2010                                                                                       | ii, Fuige            | using r or a rr                                  | pair.                     |                        |
| robición co.   | 000 10,2010                                                                                       |                      |                                                  |                           |                        |
| Command ==>    |                                                                                                   |                      |                                                  |                           |                        |
|                |                                                                                                   |                      |                                                  |                           |                        |
|                |                                                                                                   |                      |                                                  |                           |                        |
| P-+ 021 020    |                                                                                                   |                      |                                                  |                           |                        |
| Enter-PF1PF2   | PF'3PF'4                                                                                          | PF,2                 | РF.0РF.7РF.8-                                    |                           | PRITbr15               |
| нетр           | EXIC                                                                                              |                      | Reset Top Next                                   |                           | Menu                   |

## **Buffer History**

This screen displays a two-line summary for each log record of the selected (or default) buffer. The summary includes the following information:

| Column                 | Description                                                                                                    |  |  |
|------------------------|----------------------------------------------------------------------------------------------------|--|--|
| Sel                    | The following option codes can be used to process one or more lines (records) of the log:                                                                                                    |  |  |
|                        | s: display details for one log record.<br>ss: display the difference in statistics between a pair of log records.<br>p: purge a single log record<br>pp: purge from the first to the last marked log records |  |  |
|                        | You must enter the options ss pp in pairs. The second element of the pair need not be on the same screen but must be within the same buffer session.                                                         |  |  |
|                        | Use PF6 to clear all entries in the Select column.                                                                                                    |  |  |
| Buffer<br>Session      | The buffer session number. Certain operations cannot be performed across sessions.                                                                                                    |  |  |
| Logged at<br>Date/Time | The date and time the log was recorded.                                                                                                    |  |  |
| ΕM                     | E indicates end-of-job. M indicates a special log request using the function Special Services.                                                                                                    |  |  |
| Direct Access          | The number of attempted and successful direct access optimizations for each logging period.                                                                                                    |  |  |
| Read-Ahead             | The number of attempted and successful read-ahead optimizations for each logging period.                                                                                                    |  |  |

Use PF8 to display the next page of log records.

If option code ss is marked for a pair of records, the following History Interval screen appears. This screen displays the statistics for the time interval specified in the screen heading.

```
***** A D A B A S FASTPATH SERVICES 8.2.2 ***** 2012-03-07
16:24:40
History Interval - Jan 13,2012 14:34 to 15:06
                                                        F13110MA
                                      SVC: 254 DB: 17004
  Name: A8P17004
  Dataspace:Buffer Status : Buffer StoppedStarted:Jan 13,2012 at: 12:34Ave Memory Val: 1245Address:00001000 Size(k): 1023Session Number: 2785
 ------Buffer Statistics ------
                       Attempts (98%) <-----Successes (99%)
   Access Type
  Read-ahead:
                        13 (0%)
54,816 (98%)
1 (0%)
                                                      7 (53%)
                                                  54,797 (99%)
   RCs:
                                                       1
                                                          (0%)
   Others:
                            594
                                (2%)
   Total:
                         55,424 (100%)
                                                  54,805 (98%)
    _____
Command ==>
Enter-PF1---PF2---PF3---PF4---PF5---PF6---PF7---PF8---PF9---PF10--PF11--PF12---
    Help Exit Excl Gen Buff Parm
                                                          Menu
```

### **History Interval Logs**

The information contained on this screen is exactly like the General Information screen available directly from this screen by pressing PF7. The excluded command analysis, buffer memory and parameter screens can also be invoked by pressing PF6, PF8, and PF9, respectively. All of these screens are described in the section Buffer Information.

If, on the Buffer History screen, you marked a record with an s instead of marking a pair, the following screen will appear displaying the statistics at the time the history log was recorded:

```
***** A D A B A S FASTPATH SERVICES 8.2.2 *****
16:25:31
                                                    2012-03-07
Buffer History - Logged Jan 13,2012 17:32
                                                      F13110MA
                                    SVC: 254 DB: 17004
  Name: A8P17004
  Dataspace:
                                    Buffer Status : Active
  Started: Jan 13,2012 at: 16:32
                                Ave Memory Val:
  Address: 00001000 Size(k): 1023
                                   Session Number: 2787
------Buffer Statistics ------
                       Attempts (4%) <-----Successes (45%)
  Access Type
                           22 (2%)
                                                   12 (54%)
   Read-ahead:
   Direct:
                           20
                               (2%)
                                                    5
                                                      (25%)
   RCs:
                            4
                               (0%)
                                                    4 (20%)
   Others:
                           722 (96%)
   Total:
                           768 (100%)
                                                    21 (2%)
   _____
Command ==>
Enter-PF1---PF2---PF3---PF4---PF5---PF6---PF7---PF8---PF9---PF10--PF11--PF12---
    Help Exit Next Excl Gen Buff Parm ZNext
                                                       Menu
```

## **Buffer History**

This screen displays the details for a single log record. PF keys can be used to display the next sequential log record until the end of session is found:

| PF Key    | Displays                                                                                                    |
|-----------|----------------------------------------------------------------------------------------------------|
| PF5 Next  | The statistics from the current log record.                                                                                                    |
| PF10 Next | The difference between the current and previous log records. The effect of this function varies depending on the type of information being displayed. This key can be used to skip from one statistics time slice to the next showing the statistics achieved in that time slice (taking the difference between one time slice and the next rather than simply displaying the details of each time slice). |

Other PF keys provide direct access to the Excluded Command Analysis, General Information, Buffer Memory, and Parameter screens, which are described in the *Buffer Information* section.